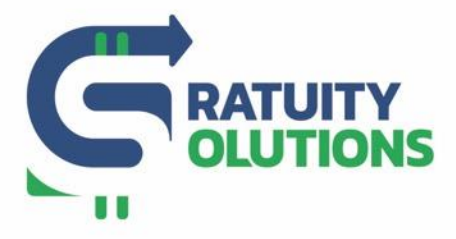

www.gratuitysolutions.com

## How to Request Support

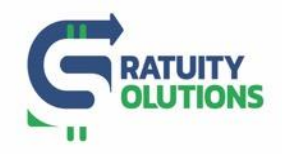

## 1. Log on to your Account

- Go to the GratShare Portal: <u>www.gratshare.com</u> and log on to your account using your credentials
- 2. From the Navigation Bar, top left of the Portal Select "Help" and choose "Support"

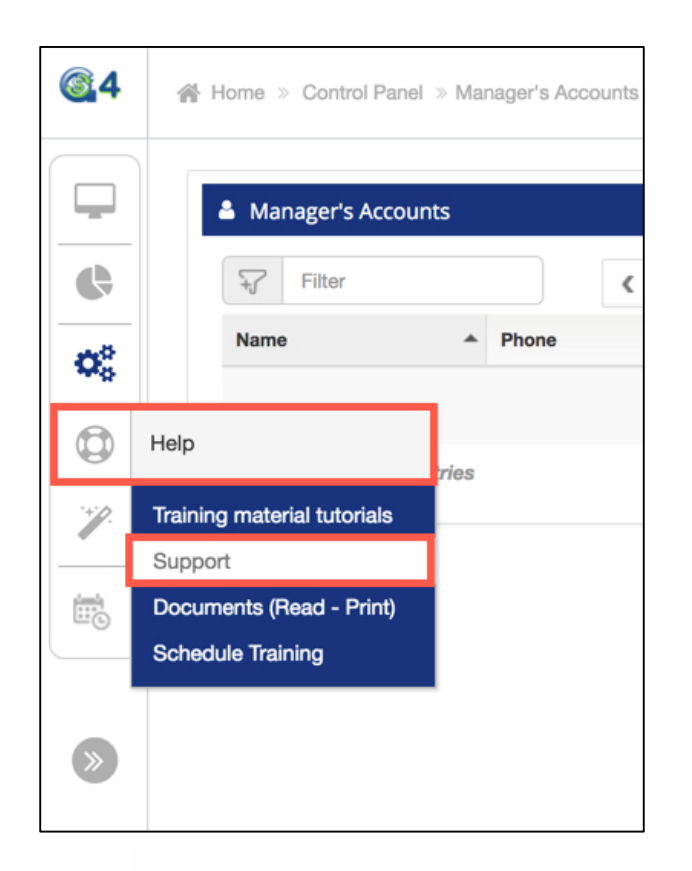

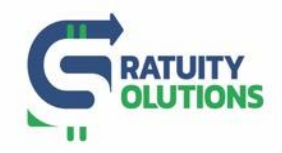

## 3. On the next page, click on "Submit a Ticket"

| 64 | ∰ Home ⇒ Help ⇒ Support                                   |                                         | Welcome, Moser Christophe , @ Presentation | S & | •        |
|----|-----------------------------------------------------------|-----------------------------------------|--------------------------------------------|-----|----------|
|    |                                                           |                                         |                                            |     |          |
|    | Have a Question? Ask or enter a search term here.         |                                         |                                            |     | <b>Q</b> |
|    | Browse by Topic                                           |                                         | Contact Us                                 |     |          |
| 1  | SERVICE AGENTS KB                                         | FLOOR MANAGEMENT KB                     | SUBMIT A TICKET                            | )   |          |
|    | <ul> <li>Requesting the Support Ticket</li> </ul>         | <ul> <li>Reset Your Password</li> </ul> |                                            |     |          |
| ۲  | ADMIN KB                                                  |                                         |                                            |     |          |
|    | <ul> <li>How do I clear my web browser's cache</li> </ul> |                                         |                                            |     |          |
|    |                                                           |                                         |                                            |     |          |

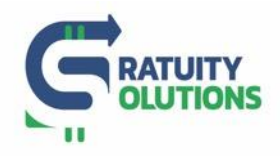

## 4. Add a Subject line and message, with the issue you are having

- You may attach a file to help our team resolve your issue
- Finally, click on "Submit a Ticket"

| To change Email address, you ca | an go to <b>Change my details</b> | a |  |
|---------------------------------|-----------------------------------|---|--|
| chris@gratsync.com              |                                   |   |  |
| Subject                         |                                   |   |  |
| Message                         |                                   |   |  |
|                                 |                                   |   |  |
|                                 |                                   |   |  |
| ©File Attachment                |                                   |   |  |